## **Account-Login**

## 3. Wie erstelle und pflege ich Datenbanken?

Über den Menüpunkt **Datenbank** erreichen Sie den Datenbank-Bereich. Hier sehen Sie eine Liste aller schon angelegten Datenbanken. Sollte noch keine angelegt sein, gibt es einen entsprechenden Hinweis. Die Suchfunktion hilft, wenn die Domainliste sehr lang ist und akzeptiert auch einen Teil des Domainnamens.

Jetzt können Sie über den Link **Neue Datenbank anlegen** rechts oberhalb der Liste bzw. des Hinweises eine neue Datenbank erzeugen. Dazu geben Sie in der erscheinenden Eingabemaske einen Kommentar und das gewünschte Passwort an. Alternativ können Sie auch auf die Schaltfläche **automatisch generieren** klicken, und das System trägt automatisch ein sicheres Passwort in beide Eingabefelder ein.

Der Name der Datenbank wird dabei automatisch vergeben. In der Liste der Datenbanken sehen Sie jetzt den Kommentar, den Datenbanknamen, den Benutzernamen und das Passwort. Dahinter finden Sie die Bearbeitungsmöglichkeiten als Icons.

Über das Computer-Icon rufen Sie das Datenban-Bearbeitungsprogramm phpMyAdmin auf, mit dem die komplette Pflege der Datenbank durchgeführt werden kann. Das zweite Icon erlaubt die Änderung des Passworts und des Kommentars dieser Datenbank. Über das dritte Icon wird die gesamte Datenbank wieder gelöscht.

Eindeutige ID: #1078 Verfasser: n/a Letzte Änderung: 2011-03-22 13:54